# IP カメラ ユーザー マニュアル

SNC-HS5MLT

#### 安全上の注意

- 製品を正しくご使用いただくために、この説明書をよくお読みになり、参照用に保管してください
- 接続には指定の電源をご使用ください。
- カメラを分解しないでください。感電や故障の原因になります。

感電を防ぐために、ネジやカバーを外さないでください。

- 内部にはユーザーによる修理が可能な部品はありません。故障の際は、お早めに最寄りのサービスセンターまで ご連絡ください。
- 誤った操作、衝撃、振動、強い圧力などを避けてください。製品に損傷を与える可能性があります。
- カメラ本体の清掃には腐食性の洗剤を使用しないでください。必要に応じて、柔らかい乾いた布で汚れを拭き取ってください。汚れがひどい場合は、中性洗剤を使用してください。高級家具用の洗剤であればどれでも使用できます。
- イメージセンサーが損傷する恐れがありますので、カメラを非常に明るい物体に直接向けないでください。
- カメラの取り付けは指示に従ってください。逆向きに取り付けないでください。
   カメラを回転させないと、反転した画像が受信されます。
- 温度、湿度、電原が制限規定を超える場合は操作しないでください。
- ラジエーター、暖房口、ストーブなどの熱源から遠ざけてください。
- 製品をエアコンの風が直接当たらないようにしてください。
- これは製品の説明であり、品質保証ではありません。当社は、誤字、最新バージョンとの不一致、ソフトウェアのアップグレード、製品の改善、解釈、変更を修正する権利を留保する場合があります。これらの変更は、特別な通知なしに最新バージョンで公開されます。
- この製品の使用中、Microsoft、Apple、Googleの関連コンテンツが関与します。このマニュアルの画像と スクリーンショットは、製品の使用方法を説明するためにのみ使用されます。 Microsoft、Apple、Googleに関連する商標、ロゴ、その他の知的財産の所有権は、上記の会社に帰属します。
- このマニュアルは、IR防水ネットワークカメラに適しています。 マニュアルで使用されているすべての画像と例は参考用です。
- アンテナの方向を調整する前に、回転する前に固定ナットを緩める必要があります。 固定ナットを緩めずにアンテナを調整しないでください。

製品の特徴

- H.265 / H.264
- 5MP
- 3DNR / デジタルWDR / HLC / BLC
- ICR自動切り替え、真の昼/夜
- ROIコーディングをサポート
- IP65 の侵入保護

#### 監視アプリケーション

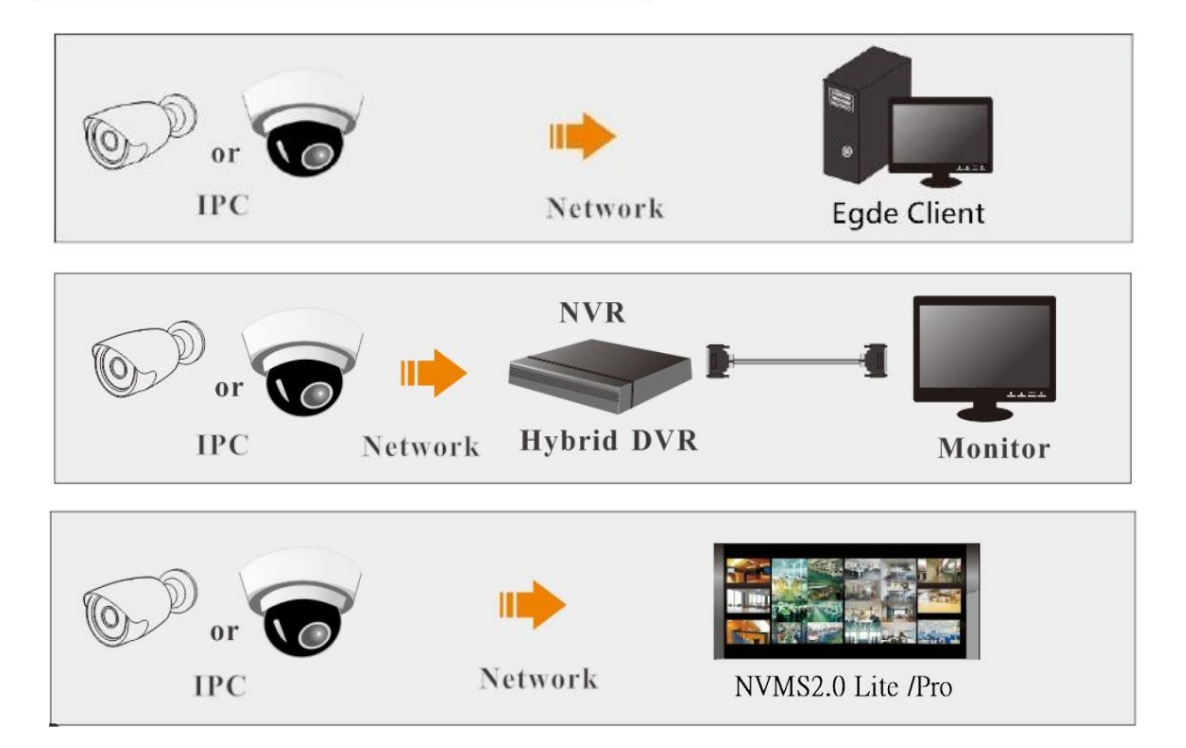

#### IPFINDER 経由でアクセス

ネットワーク接続:

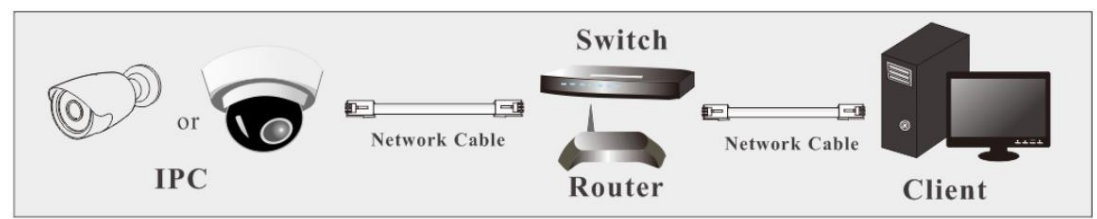

① PCとIP-CamtiLANに接続され、CDまたはHI SHARPのWebサイトからIP FINDERがPCにインストール されていることを確認します。

② デスクトップのIPFINDERアイコン アイコン をダブルクリックして、以下のようにこのソフトウェアを実行します。

| mmediate Refresh | Connect M   | odify           |                |                   |                |
|------------------|-------------|-----------------|----------------|-------------------|----------------|
| Model Type       | Name        | Location        | IP Address     | MAC Address       | F/W Version    |
| IS-T089N4-D      | Device Name | Device Location | 192.168.40.29  | 52-46-94-95-57-80 | 01.00.00.98.48 |
| IS-T089N4-D      | Device Name | Device Location | 192.168.40.200 | 96-57-71-24-09-70 | 01.00.00.96.46 |
| IS-T089N4-D      | Device Name | Device Location | 192.168.1.200  | 36-88-08-63-16-91 | 01.00.00.90.42 |
| 18-T090KD-G      | Device Name | Device Location | 192.168.40.33  | 00-04-29-00-00-01 | 01.00.00.94.73 |
|                  |             |                 |                |                   |                |
|                  |             |                 |                |                   |                |
|                  |             |                 |                |                   |                |
|                  |             |                 |                |                   |                |
|                  |             |                 |                |                   |                |
|                  |             |                 |                |                   |                |
|                  |             |                 |                |                   |                |
|                  |             |                 |                |                   |                |
|                  |             |                 |                |                   |                |
|                  |             |                 |                |                   |                |
|                  |             |                 |                |                   |                |
|                  |             |                 |                |                   |                |
|                  |             |                 |                |                   |                |
|                  |             |                 |                |                   |                |
|                  |             |                 |                |                   |                |
|                  |             |                 |                |                   |                |

「即時更新」をクリックして、IPアドレスを即座に更新します。

「接続」をクリックしてIPアドレスに接続します。

「変更」をクリックしてIPアドレスを変更します。

※弊社のウェブサイトからIPCAM検索ツール「IPFINDEER」をダウンロードしてください。

③ IPアドレスをダブルクリックするか、「接続」をクリックすると、システムがブラウザをポップアップし、 ChromeまたはEdgeを通じてIPCAMに接続します。

| PassWord | remember password |
|----------|-------------------|
| anguage  | Show PassWord     |
| English  | \$                |
|          |                   |

ログインするにはユーザー名とパスワードを入力してください。

デフォルトのユーザー名は「admin」、デフォルトのパスワードは「admin」です。

初めてログインした後、デフォルトのパスワードを変更できます。

| Modify default password                                                       | ×                     |
|-------------------------------------------------------------------------------|-----------------------|
| Keep the original factory default act                                         | count password and no |
| longer display                                                                |                       |
| O Not showing for 24 hours                                                    |                       |
| C change Password                                                             |                       |
| User Name                                                                     |                       |
| admin                                                                         |                       |
| New Password                                                                  | Show PassWord         |
| Confirm Password                                                              | Show PassWord         |
| weak middle Strong<br>8-16 characters; must include num<br>lowercase letters. | bers, uppercase and   |
| Save                                                                          |                       |

### リモートプレビューインターフェース

ログインすると、次のウィンドウが表示されます。

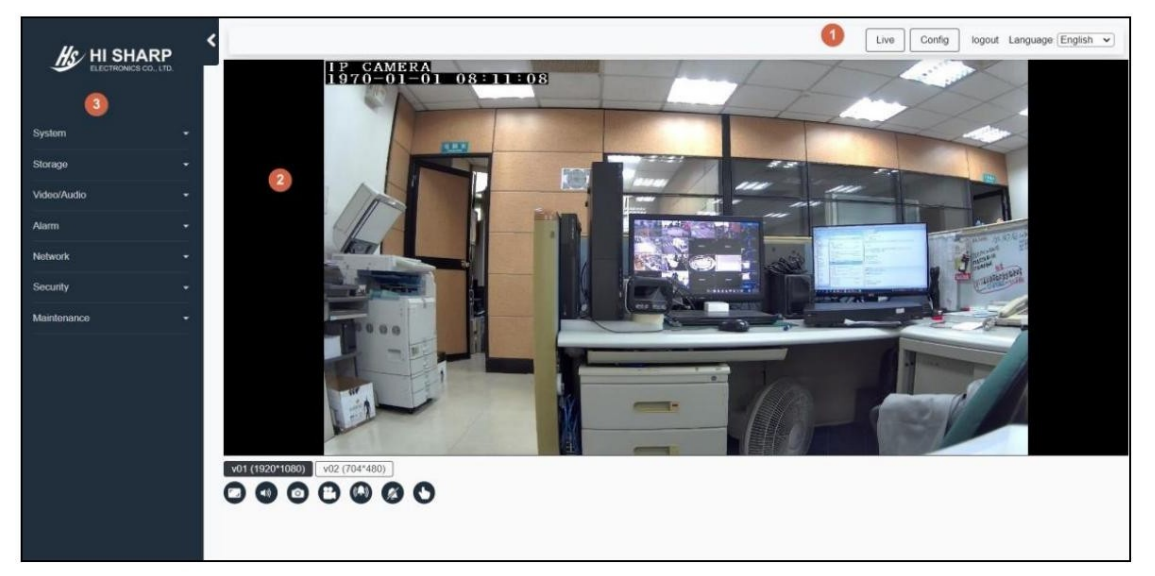

### エリア紹介①:

| アイテム  | 説明                |
|-------|-------------------|
| ライブ   | リモートライブプレビュー      |
| 設定    | 基本情報              |
| ログアウト | インターフェースからログアウトする |

| アイテム | 説明                     |
|------|------------------------|
| 言語   | 中国語、英語、日本語、スペイン語、アラビア語 |

エリア②はリモートライブプレビューを参照します。

エリア紹介③:

| アイテム      | 説明                                        |
|-----------|-------------------------------------------|
| システム      | 基本情報と日付時刻の設定。                             |
| ストレージ     | ストレージ情報とファイルリストの設定。                       |
| ビデオ/オーディオ | カメラ、ビデオ、オーディオ、OSD、プライバシーマスク、露出領域<br>ROI設定 |
| インテリジェント  | スマート(ラインクロス&シーン)                          |
| アラーム      | モーション検知、アラームサーバー、イベント設定。                  |
| ネットワーク    | TCP/IP、詳細設定、ワイヤレスネットワーク設定。                |
| 安全        | ユーザーとストリーミングオンラインリストの設定。                  |
| メンテナンス    | バックアップと復元、再起動、アップグレード、操作ログ、<br>およびシステムログ。 |

エリア④のボタンは以下の表に紹介されています。

| アイコン            | 説明                                    | アイコン | 説明                     |
|-----------------|---------------------------------------|------|------------------------|
| v01 (1920*1080) | メインストリーム                              | 0    | レコードファイルをダウンロード<br>します |
| v02 (704*480)   | サブストリーム                               |      | アラームをオンにします            |
|                 | 全画面表示<br>前画面モードでは終了する<br>にはダブルクリックします |      | アラームをオフにしてください         |
|                 | オーディオのオン/オフ                           | 0    | 手動トリガー                 |
| 0               | スナップ                                  |      |                        |

※ブラウザは1080p以下の解像度でのみ利用可能です。動画解像度ti2560\*1440の場合はv02のみ選択可能です。 ※ビデオ/オーディオ-ビデオ解像度

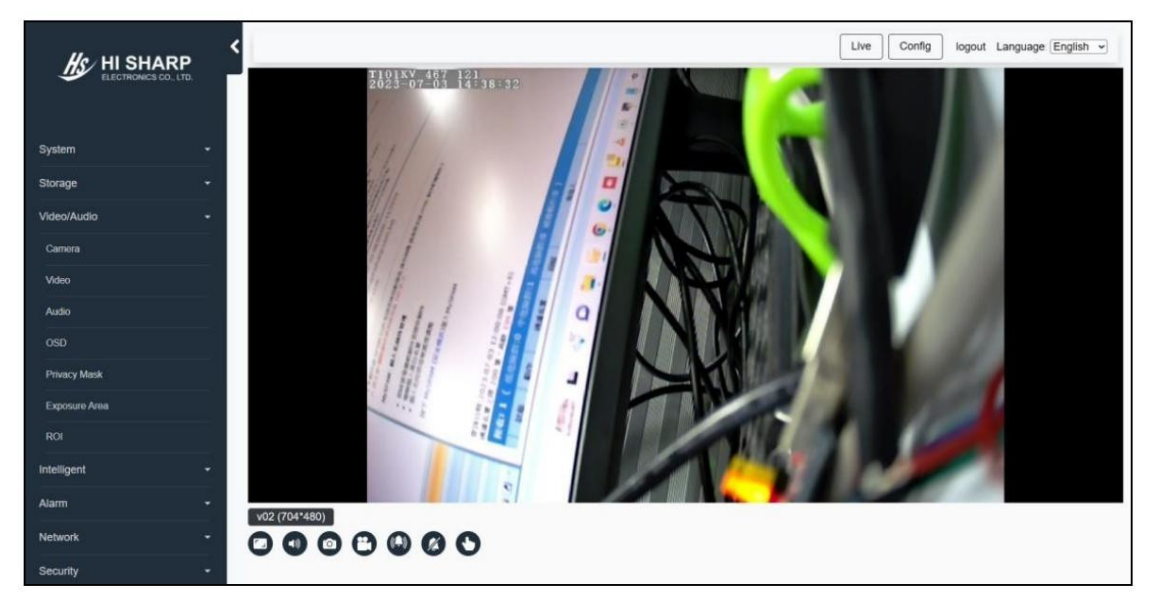

## <u>ワイヤレスネットワーク設定(WIFI付きカメラ)</u>

※APモードを使用するとワイヤレスネットワークの設定も行えます。

| Step1            | 『 ネットワーク』                  | 『ワイヤレスネッ          | ットワーク』        | をクリッ                   | クし、『検索        | 刻 をクリッ          | クします。               |   |
|------------------|----------------------------|-------------------|---------------|------------------------|---------------|-----------------|---------------------|---|
| HI SHARF         | Network / Wirelass Network |                   |               |                        | L             | Config logout   | Language (English 🖌 |   |
| System           | Wireless Network           |                   |               |                        |               | 3               | Search              | 8 |
| Storage          | Network Name (SSID)        |                   | Mode          | Encryption             | Security      | Signal strength | WPS                 |   |
| Video/Audio      |                            |                   | 1999          | 2008 - C C C C C C C C | www.ense      | 1000            | 11.5                |   |
| Intelligent      | TP LINK SIT TEST 2.4G      |                   | infra         | AES                    | WPA2-PSK      | 70%             | YES                 |   |
| Alarm            | 67-RD-wifi-01              |                   | letina        | AES                    | WPA2-PSK      | 44%             | YES                 |   |
| Network          | BUBM                       |                   | infra         | AES                    | WPA2-PSK      | 44%             | YES                 |   |
|                  | 61-RD-wifi-02              |                   | infra         | AES                    | WPA2-P5K      | 44%             | YES                 |   |
| Advanced         |                            |                   |               |                        |               |                 |                     |   |
| Winsless Network | Wireless Setting           |                   |               | Network S              | etting        |                 |                     |   |
| Security         | Network type : E Maste     | r/Slave O Host AP |               | = DHCB                 |               |                 |                     |   |
| Maintenance      | Network Name (SSID) :      | Indiana C Hoarver |               | O Static IP Ad         | Idress        |                 |                     |   |
|                  | ASUS SIT_2.4G              | 3                 |               | IP Address             | 10            |                 |                     |   |
|                  | Encryption : OTKIP #A      | ES                |               | Subnet Mas             | k:            |                 |                     |   |
|                  | Passphrase :               |                   | Show PassWord | 255 - 255              | •. 255 •. 0 • |                 |                     |   |
|                  |                            |                   |               | 192.168.1.1            |               | )               |                     |   |
|                  |                            |                   |               |                        |               |                 |                     | - |

Step2 |『SSID』をクリックしてワイヤレス設定を行います。

ネットワークタイプのデフォルトはマスター/スレーブなので、変更する必要はありません。

WiFiパスワードを入力し、「保存」をクリックして完了してください。

※パスワードを間違えた場合は30秒後にAPモードに戻ります。

※APモード接続:PCのWiFiでAPカメラXX:XX:XXを見つけ、

接続するには、IPFINDERを使用するか、ブラウザのアドレスバーに10.100.100.1と入力して検索します。

| Ireless Network                                                                                                    |              |                                                                          |                                                        |     | Searc | zh - |
|----------------------------------------------------------------------------------------------------|--------------|--------------------------------------------------------------------------|--------------------------------------------------------|-----|-------|------|
| TP LINK SIT TEST 2.4G                                                                                                    | infra        | AES                                                                      | WPA2-P5K                                               | 73% | YES   |      |
| if-RD-wifi-01                                                                                                    | infra        | AES                                                                      | WPA2-PSK                                               | 42% | YES   |      |
|                                                                                                    |              |                                                                          |                                                        |     |       |      |
| BUBM                                                                                                    | infra        | AE5                                                                      | WPA2-P5K                                               | 39% | YES   |      |
| st-RD-witt=02                                                                                                    | infra        | AES                                                                      | WPA2-PSK                                               | 39% | YES   |      |
| DIRECT-MBKANE-A SUSms SC                                                                                                    | infra        | AES                                                                      | WPA2-P5K                                               | 24% | YES   |      |
| Network type : # Master/Slave O Host-AP Network Name (SSID) : Childest Security : (WPA2-PSK ~) Encryption : OTKIP #AES Pasephrase : | how PassWord | DHCP     Static II     IP Addre     192.168     Subnet I     [255 v]. (2 | P Address<br>rss :<br>1 200<br>Mask :<br>255 v), (0 v) |     | ]     |      |
|                                                                                                    |              | 192.168                                                                  | 1.1                                                    |     | )     |      |

①ネットワークの種類を選択します。

②セキュリティを選択し、「パスワード」を入力します。

③「保存」をクリックします。

Step3 ネットワークケーブルを抜くと、WiFiモードになります。「IPFINDER」を使用して

カメラを検索し、ログインします。